## Basic Weeding List: No Circ Since

# From Shared Reports > 1. For Libraries > Weeding Lists choose the "1List Items – Basic" report.

#### Select your LIBRARY:

| 1. Item Library (Required)     |                                       |
|--------------------------------|---------------------------------------|
| Select Item Library [REQUIRED] |                                       |
| Search for:                    |                                       |
| Available:                     | Selected:                             |
|                                | I I I I I I I I I I I I I I I I I I I |
| ♦ BRANDON                      |                                       |
| ♦ CAMPBLSPRT                   | »                                     |
| ♦ COLOMA                       |                                       |
| ♦ ENDEAVOR                     | <                                     |
| ♦ GREENLAKE                    | *                                     |
| ♦ HANCOCK                      |                                       |
| 1 - 32 of 32                   |                                       |

## Select the HOME LOCATION(s) you want:

| 2. Home Location                                                        |           |
|-------------------------------------------------------------------------|-----------|
| Select Home Location(s). Useful for running a Weeding list. [Optional]. |           |
| Search for:                                                             |           |
| fic Q Match case                                                        |           |
| Available:                                                              | Selected: |
| ♦ CD-BOOKFIC                                                            | JFICTION  |
| ♦ CHRISTNFIC                                                            |           |
| ♦ DISPLAYFIC                                                            | »         |
| ♦ FICTION-BK                                                            |           |
| ♦ JFIC-ILLUS                                                            | <         |
| ♦ JNEW-FIC                                                              | *         |
| ♦ JNONFIC                                                               |           |
| A ISDAN FIC                                                             |           |
| 1 - 1/ 0T 1/                                                            |           |

#### Select LAST ACTIVITY DATE field

|    | 3. Last Activity Date                                                                                                    |   |                                                 |
|----|----------------------------------------------------------------------------------------------------|---|-------------------------------------------------|
|    | Choose Last Activity Date. Use "Less than" to select items with activity before than a certain date. [Optional] (Useful fo weeding lists). | r |                                                 |
|    |                                                                                                    |   |                                                 |
|    | Available:                                                                                                    |   | Selected:                                       |
|    | ♦ Item Last Activity Date                                                                                                    |   | Item Last Activity Date Qualify ID Equals Value |
|    |                                                                                                    |   |                                                 |
|    |                                                                                                    | > |                                                 |
|    |                                                                                                    | < |                                                 |
|    |                                                                                                    |   |                                                 |
|    |                                                                                                    |   |                                                 |
| 11 |                                                                                                    |   |                                                 |

### Click on the blue "EQUALS" and change to "LESS THAN":

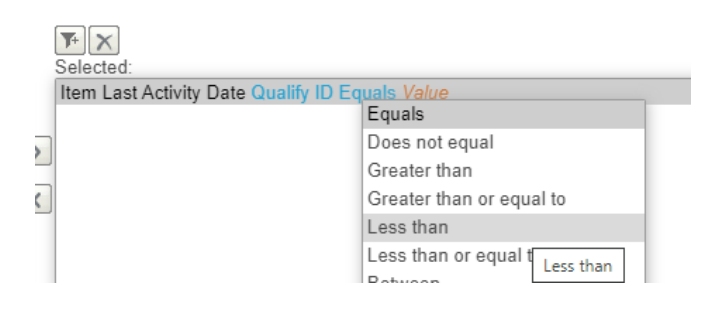

#### Click on "VALUE" and set to Last Activity Date needed:

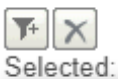

٦

Item Last Activity Date Qualify ID Less than 1/1/2017

### Click "RUN REPORT"

From there, you can export the report to Excel, and sort or remove fields to create a printable list.